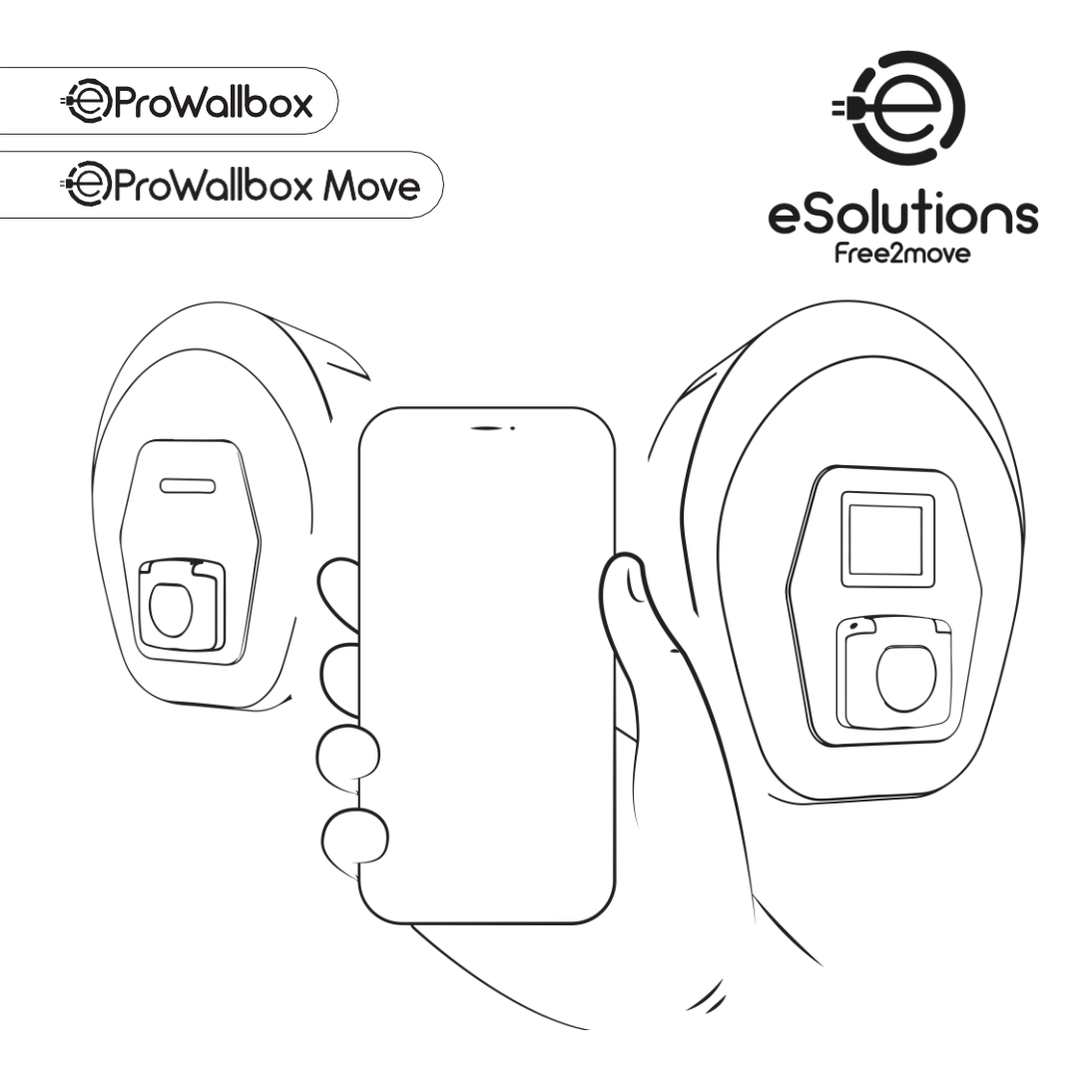

# **First Use Guide**

Guide de première utilisation

Kurzanleitung für erste Inbetriebnahme

User App & first charging

PKM.000023 Rev.03 - 02/2025

# User app first use

- **FR** Première utilisation de la User app
- **DE** Erste Nutzung der User app

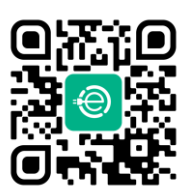

| ←                                                                                                    |                                    |
|----------------------------------------------------------------------------------------------------|------------------------------------|
| First Name      Last Name      Email                                                                                                    | 🔔 Email                            |
| <ul> <li>+39</li> <li>Phone Number</li> <li>123 Company Code (optional)</li> <li>Country</li> <li>Country</li> <li>Password</li> </ul>                                                                                                    | Forgot password?                   |
| Confirm Password      By clicking on "Sign Up" I have read and accepted the Privacy Policy and Terms & Condition .      Iaccept the Warketing activities      Iaccept the Pro filing activities      Iaccept the Communication of the data to thing parties the time on marketing activities | 2 Sign In with Stellantis Account: |
| SIGN UP                                                                                                    | (Jeep) (FFI)                       |

- For a safe use, make sure to read the entire manual before proceeding (see Support).
- EN Download User app.
  - Create your account or login if you already have one (1).
  - Login using your credentials (2).
  - Pour une installation en toute sécurité, veillez à lire l'intégralité du manuel avant de procéder (voir Support).
- FR Téléchargez la User app.
  - Créez votre compte ou connectez-vous si vous en avez déjà un (1).
  - Connectez-vous en utilisant vos identifiants (2).
  - Um eine sichere Installation zu gewährleisten, sollten Sie das gesamte Handbuch lesen, bevor Sie fortfahren (siehe Support).
- Laden Sie die User app herunter.
  - Erstellen Sie ihr Benutzerkonto oder melden Sie sich an, wenn Sie bereits eines haben (1).
  - Melden Sie sich mit Ihren Anmeldedaten an (2).
- 2

#### IT. Primo utilizzo della User app

- Per un utilizzo sicuro, assicurarsi di leggere l'intero manuale prima di procedere (vedere Supporto). Scaricare la User app.
- Creare il proprio account o eseguire il login se si possiede già un account (1)
- Effettuare il login utilizzando le proprie credenziali (2).

#### ES Primer uso de la User app

- Para un uso seguro, asegúrate de leer todo el manual antes de proceder (ver Soporte).
- Descargue la User app
- Cree su cuenta o conéctese si ya tiene una (1).
- Inicie sesión con sus credenciales (2).

#### PT User app da primeira utilização

- Para uma utilização segura, certifique-se de que lê todo o manual antes de prosseguir (ver Apoio).
- Descarregar a User app.
- Criar a sua conta ou iniciar sessão se iá tiver uma (1).
- Inicie a sessão utilizando as suas credenciais (2).

#### BG Първо използване на приложението User app

- За да използвате продукта безопасно, прочетете цялото ръководство, преди да продължите (вж. "Поддръжка").
- Изтеглете приложението User app.
- Създайте си акаунт или влезте в системата, ако вече имате такъв (1)
- Влезте в системата с Вашите идентификационни данни за лостъп (2)

# CZ První použití User app

- Pro bezpečné používání si před zahálením práce přečtěte celý návod (viz Podpora).
- Stáhněte si User app
- Vytvořte si účet a pokud ho již máte vytvořený, přihlaste se (1)
- Přihlaste se pomocí přihlašovacích údajů (2)

#### DK Ibrugtagning af User app'en

- For at opnå sikker brug skal du læse hele manualen, før du går i gang (se Support).
- Download User app'en.
- Opret din konto eller log ind, hvis du allerede har en (1).
- Log ind med dine legitimationsoplysninger (2).

#### User app'i esmane kasutamine EE .

- Turvallisen käytön varmistamiseksi lue koko käyttöohje ennen kuin aloitat (katso Tuki).
- Laadige alla User app.
- Looge oma konto või logige sisse, kui teil juba on konto (1). Logige oma pääsuandmetega sisse (2).

#### User app käyttö ensimmäistä kertaa FL

- Turvallisen käytön varmistamiseksi lue koko käyttöohje ennen kuin aloitat (katso Tuki).
- Lataa User app.
- Luo tili tai kiriaudu sisään, jos sinulla on jo tili (1).
- Kiriaudu sisään tunnuksillasi (2).

#### GR Πρώτη χρήση User app

- Για ασφαλή χρήση, φροντίστε να διαβάσετε ολόκληρο το εγχειρίδιο πριν προχωρήσετε (βλ. Υποστήριξη).
- Κάντε λήψη της εφαρμογής User app.
- Δημιουργήστε τον λογαριασμό σας ή συνδεθείτε εάν διαθέτετε ήδη λοναρίασμό (1).
- Συνδεθείτε χρησιμοποιώντας τα διαπιστευτήριά σας (2).

## HR Prva uporaba aplikacije User App

- Radi sigurne upotrebe, prije nastavka obavezno pročitajte cijeli priručnik (pogledajte stranicu Podrška).
- Preuzmite aplikaciju User App.
- Kreirajte svoj račun ili se prijavite ako ga već imate (1).
- Prijavite se pomoću svojih korisničkih podataka (2).

#### HU A User app első használata

- A biztonságos basználat érdekében a folytatás előtt feltétlenül. olvassa el a telies kézikönyvet (lásd Támogatás). Töltse le a User ann-ot
- Hozza létre fiókiát vagy jelentkezzen be, ha már rendelkezik egy fiókkal (1)
- Jelentkezzen be hitelesítő adatait használva (2)

#### LT Pirmasis programėlės "User app" naudojimas

- Kad galėtumėte saugiai naudoti, prieš pradėdami dirbti būtinai perskaitykite visą vadovą (žr. "Pagalba"). Atsisiuskite programėle "User app".
- Susikurkite paskyra arba prisijunkite prie paskyros, jej tokja jau turito (1)
- Prisijunkite naudodami savo prisijungimo duomenis (2).

#### LV User app pirmā lietošana

- Lai nodrošinātu drošu lietošanu, pirms lietošanas noteikti izlasiet visu rokasgrāmatu (skatiet sadaļu Atbalsts). Leiupielādēt User app.
- Izveidot savu kontu vai veikt login, gadījumā, ja jau ir konts (1). Veikt login, izmantojot datus (2).

#### NL User app eerste gebruik

- Lees voor een veilig gebruik eerst de hele handleiding (zie Ondersteuning).
- Download de User ann
- Maak uw account aan of log in als u er al een hebt (1).
- Log in met uw inloggegevens (2).

#### NO Første gangs bruk av User app

- For sikker bruk må du lese hele bruksanvisningen før du fortsetter (se Support).
- Last ned Liser ann
- Opprett din konto eller logg på hvis du allerede har en (1).
- Logg inn ved å bruke dine innloggingsopplysninger (2).

#### PL Pierwsze użycie User app

- Aby zapewnić bezpieczne użytkowanie, przed przystąpieniem do dalszych czynności należy zapoznać się z całą instrukcją obsługi (patrz Pomoc techniczna).
- Pobierz User app ładującą.
- Utwórz konto lub zaloguj się, jeśli już je masz (1).
- Zaloguj się przy użyciu swoich danych (2).

#### RO Prima utilizare a User app

- Pentru o utilizare sigură, asigurați-vă că citiți întregul manual înainte de a continua (consultați Suport).
- Descărcați User app.
- Creați-vă un cont sau autentificați-vă dacă aveți deja unul (1).
- Conectati-vă cu datele dvs. de autentificare (2).

#### SE Första användningen av User app

- · För en säker användning, se till att läsa igenom hela
- bruksanvisningen innan du fortsätter (se Support). Ladda ner User app.
- Skapa ett konto eller logga in om du redan har ett (1).
- Logga in med dina registreringsuppgifter (2).

## SK Prvé použitie User app

- V záujme bezpečného používania si pred začatím práce prečítajte celý návod (pozri časť Podpora).
- Stiahnite si User app.
- Vytvorte si účet, ak už účet máte vytvorený, prihláste sa (1).
- Prihláste sa pomocou prihlasovacích údajov (2).

#### TR User app ilk kullanımı

- Güvenli bir kullanım için, devam etmeden önce kılavuzun tamamını okuduğunuzdan emin olun (bkz. Destek).
- User uvgulamasını indirin.
- Kendi hesabınızı oluşturun veya hesabınız varsa oturum açın (1).
- Kullanıcı bilgilerinizle oturum açın (2).

3

# Pairing your eProWallbox

- **FR** Couplez votre eProWallbox
- DE Verknüpfen Sie Ihre eProWallbox

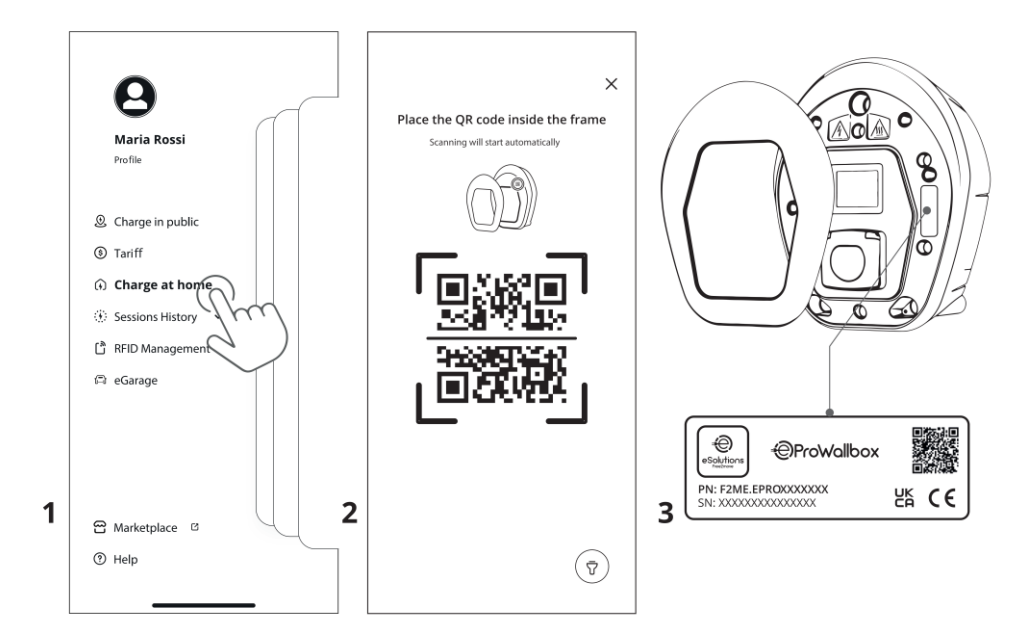

- After turning on your eProWallbox, wait a couple of minutes for it to be ready.
- Select **Charge at home** (1) in the top left menu and scan the QR code (2) on the identification label (3).
  - After pairing, you can associate your RFID card.

Δ

- Après avoir allumé votre eProWallbox, attendez quelques minutes et eProWallbox sera prête.
- Sélectionnez **Charge at home** (Recharge à domicile) (1) dans le menu supérieur gauche et scannez le code QR (2) sur l'étiquette d'identification (3).
  - Après le couplage, vous pouvez associer votre carte RFID.
  - Nachdem Sie Ihre eProWallbox eingeschaltet haben, warten Sie einige Minuten ab, bis die eProWallbox bereit ist.
- Wählen Sie im Menü oben links **Charge at home** (Zu Hause laden) (1) aus und scannen Sie den QR-Code (2) auf dem Identifikationsetikett (3).
  - Nach dem Koppeln können Sie Ihre RFID-Karte verknüpfen.

#### IT. Associazione di eProWallbox

- Dopo aver acceso la eProWallbox attendere un paio di minuti Selezionare **Charge at home** (Ricarica a casa) (1) nel menu in
- alto a sinistra e scansionare il codice OR (2) sull'etichetta di identificazione (3)
- Dopo questa operazione, è possibile associare la scheda RFID.

#### ES Asociación de eProWallbox

- Después de encender la eProWallbox, espere un par de minutos hasta que esté lista.
- Seleccione Charge at home (Cargar en casa) (1) en el menú superior izquierdo y escanee el código OR (2) de la etiqueta de identificación (3).
- Después de esta operación, es posible asociar la tarieta RFID.

#### PT Emparelhamento da sua eProWallbox

- Depois de ligar a sua eProWallbox, esperar alguns minutos até que fique pronta.
- Selecione Charge at home (Carregar em casa) (1) no menu superior esquerdo e digitalize o código OR (2) na etiqueta de identificação (3)
- Depois do emparelhamento, pode associar o seu cartão REID.

#### BG Свързване на Вашия eProWallbox

- След като включите Вашия eProWallbox. изчакайте няколко минути eProWallbox да се приведе в състояние на готовност.
- Изберете Charge at home (Зареждане у дома) (1) в горното ляво меню и сканирайте OR кода (2), намираш се върху идентификационната табелка (3).
- След свързването може да присъедините Вашата RFID карта.

#### CZ Spárování eProWallboxu

- Po zapnutí eProWallboxu počkeite několik minut, dokud nebude eProWallbox připravený.
- V levém horním menu vyberte možnost Charge at home (Nabíjení doma) (1) a naskenuite OR kód (2) na identifikačním štítku (3)
- Po provedení tohoto postupu je možné spárovat kartu RFID.

#### DK Parring af din eProWallbox

- Vent et par minutter, efter at have tændt for din vægboks, mens eProWallbox gør sig klar.
- Vælg Charge at home (Oplad hiemme) (1) i menuen øverst til venstre, og scan OR-koden (2) på identifikationsmærket (3).
- Efter parringen kan du associere dit RFID-kort.

#### EE Teie eProWallboxi sidumine

- Pärast seinalaadija sisselülitamist oodake paar minutit, et eProWallbox oleks kasutusvalmis.
- Valige vasakus ülemises menüüs Charge at home (Kodus laadimine) (1) ja skaneerige QR-kood (2) identifitseerimismärgisel (3).
- Pärast sidumist saate lisada oma RFID-kaardi.

#### Luo pariliitäntä eProWallboxiisi EL.

- Odota muutama minuutti latausaseman käynnistämisen jälkeen, että eProWallbox on valmis
- Valitse Charge at home (Lataa kotona) (1) vasemmassa ylävalikossa ja skannaa QR-koodi (2) tunnistetarrasta (3). • Pariliitännän jälkeen voit liittää RFID-kortin.

#### GR Ζεύξη του eProWallbox

- Αφού ενεργοποιήσετε το eProWallbox, περιμένετε μερικά λεπτά . για να ετοιμαστεί το eProWallbox.
- Επιλέξτε **Charge at home** (Οικιακή φόρτιση) (1) στο μενού πάνω αριστερά και σαρώστε τον κωδικό OR (2) στην ετικέτα αναγνώρισης (3). Μετά τη ζεύξη, μπορείτε να συσχετίσετε την κάρτα RFID που
- διαθέτετε.

#### HR Uparivanje vašeg eProWallboxa

- Nakon uključivanja zidnog uređaja pričekajte nekoliko minuta da eProWallbox bude spreman.
- Odaberite Charge at home (Puni kod kuće) (1) u gornjem lijevom izborniku i skenirajte QR kod (2) na identifikacijskoj naliepnici (3).
- Nakon uparivanja, možete pridružiti svoju RFID karticu.

#### HU eProWallbox párosítása

- A eProWallbox bekancsolását követően várion pár percet az eProWallbox készenlétéig
- Válassza a Charge at home (Otthoni töltésre) (1) lehetőséget a bal felső menüben, és olvassa be a OR-kódot (2) az azonosító címkén (3)
- A párosítást követően, társíthatia RFID kártvát.

#### LT ...eProWallbox" sieiimas

- Jjungę "eProWallbox", palaukite kelias minutes, kol eProWallbox" bus paruošta veikti
- Viršutiniame kairiajame meniu pasirinkite " Charge at home" (Jkrauti namuose) (1) ir nuskaitykite QR koda (2) ant identifikacinės etiketės (3).
- Susieję galite susieti savo RFID kortele.

#### LV eProWallbox asociācija

- Pēc eProWallbox ieslēgšanas, uzgaidīt pāris minūtes, lai
- eProWallbox būtu gatava. Izvēlnē kreisajā augšējā stūrī izvēlieties **Charge at home** (Uzlāde
- mājās) (1) un skenējiet QR kodu (2) uz identifikācijas uzlīmes (3).
- Pēc šīs operācijas ir iespējams asociēt RFID card.

#### NL Uw eProWallbox koppelen

- Wacht na het inschakelen van uw eProWallbox een paar minuten totdat eProWallbox klaar is.
- Selecteer Charge at home (Thuis opladen) (1) in het menu linksboven en scan de OR-code (2) op het identificatielabel (3).
- Na het koppelen kunt u uw RFID-kaart koppelen.

#### NO Pare din eProWallbox

- Etter at du har slått på eProWallboxen, vent et par minutter til eProWallbox er klar
- Velg Charge at home (Lade hjemme) (1) i menyen øverst til venstre, og skann QR-koden (2) på ID-etiketten (3).
- Etter paring kan du tilknytte ditt RFID-kort.

#### PL Parowanie eProWallbox

- Po włączeniu urządzenia eProWallbox odczekaj kilka minut, aż urzadzenie eProWallbox będzie gotowe.
- Proszę dotknąć Charge at Home (Laduj w domu) (1) w lewym górnym menu i zeskanuj kod QR (2) na etykiecie identyfikacyjnej (3)
- Po sparowaniu możesz powiązać swoją kartę RFID.

#### RO Asocierea statiei eProWallbox

- După ce ati pornit stația, așteptați vreo două minute până se pregătește.
- Selectați Charge at home (Încărcare la domiciliu) (1) în meniul din stânga sus și scanați codul QR (2) de pe eticheta de identificare (3).
- După efectuarea asocierii, vă puteti asocia cardul RFID.

#### SE Parkoppla din eProWallbox

- · Vänta ett par minuter efter att du har satt på din eProWallbox så att eProWallbox är klar
- Välj Charge at home (Ladda hemma) (1) i menyn uppe till vänster och skanna QR-koden (2) på identifieringsetiketten (3).
- Efter parkopplingen kan du koppla in ditt RFID-kort.

#### SK Spárovanie eProWallboxu

- Po zapnutí eProWallboxu počkajte niekoľko minút, kým bude eProWallbox pripravený.
- Vyberte položku Charge at home (Nabíjanie doma) (1) v ľavom hornom menu a naskenujte QR kód (2) na identifikačnom štítku
- Po vykonaní tohto postupu je možné spárovať kartu RFID.

#### TR eProWallbox'unuzu eslestirme

- Duvar kutunuzun gücünü açtıktan sonra, eProWallbox'un hazır hale gelmesi için birkaç dakika bekleyin.
- Sol üst menüden Charge at home (Evde şarj et) öğesini seçin ve tanımlama etiketindeki (3) QR kodunu (2) tarayın.
- Eşleştirdikten sonra, RFID kartınızı ilişkilendirebilirsiniz.

# Wi-Fi setting

DE

8

**FR** Réglages du Wi-Fi

**DE** WLAN-Einstellung

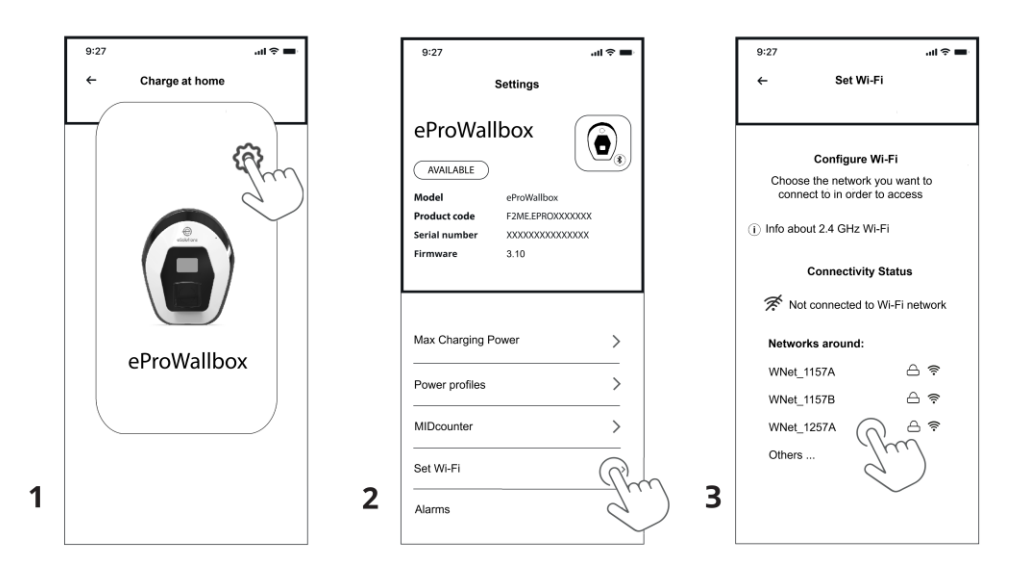

- Activate Bluetooth on your smartphone.
- From **Charge at home**, select the **Settings** icon <sup>(2)</sup> of your charger (1).
- Select **Wi-Fi** (2) and choose a Wi-Fi network from the list (3). Then enter the password and select **Connect**.
  - NOTE: eProWallbox operates on 2.4 GHz networks.
  - Activez le Bluetooth sur votre smartphone.
  - Depuis **Recharge à domicile**, sélectionnez l'icône Paramètres <sup>(2)</sup> de votre chargeur (1).
- FR Sélectionnez Wi-Fi (2) et choisissez un réseau Wi-Fi dans la liste (3). Saisissez ensuite le mot de passe et sélectionnez Connecter.

**REMARQUE**: l'eProWallbox fonctionne sur les réseaux 2,4 GHz.

- Schalten Sie Bluetooth auf Ihrem Smartphone ein.
- Wählen Sie unter **Zu Hause laden** das Symbol Einstellungen <sup>(2)</sup> Ihres Ladegeräts (1).
- Wählen Sie **Wi-Fi** (2) und dann ein Wi-Fi-Netzwerk aus der Liste (3). Geben Sie danach das Passwort ein und wählen Sie **Verbinden**.

HINWEIS: eProWallbox funktioniert in 2,4 GHz Netzwerken.

# IT Configurazione Wi-fi

- Attivare il Bluetooth sullo smartphone
- Da **Ricarica a casa** selezionare l'icona Impostazioni del caricatore (1)
- Selezionare **Wi-Fi** (2) e scegliere una rete Wi-Ei nella lista che appare (3). Inserire guindi la password e selezionare **Connettere**. NOTA: eProWallbox funziona su reti a 2.4 GHz.

### ES Configuración de la Wi-fi

- Active el Bluetooth en su smartphone.
- Desde **Cargar en casa**, seleccione el icono de Configuración de su cargador (1)
- Seleccione **Wi-Fi** (2) v elija una red Wi-Fi de la lista (3). A continuación, introduzca la contraseña y seleccione **Conectar**. NOTA: eProWallbox funciona en redes de 2,4 GHz.

#### PT Configuração de Wi-Fi

- Ativar o Bluetooth no seu smartphone
- A partir de **Carregar em casa**, selecione o ícone Definicões do seu carregador (1)
- Selecione **Wi-Fi** (2) e escolha uma rede Wi-Fi na lista (3). Em seguida, introduza a palavra-passe e selecione **Ligar**. NOTA: A eProWallbox funciona em redes de 2,4 GHz.

#### BG Настройване на Wi-Fi

- Активиране на Bluetooth в смартфона.
- От менюто Charge at home (Зареждане у дома), изберете иконата Settings (Настройки) на зарядното устройство (1)
- Изберете Wi-Fi (2) и изберете Wi-Fi мрежа от списъка (3). След това въведете паролата и изберете Свързване. ЗАБЕЛЕЖКА: eProWallbox работи в мрежи с честота 2.4 GHz.

### CZ Nastavení Wi-fi

- Aktivuite funkci Bluetooth ve smartphonu. . Na obrazovce Nabíjení doma, vyberte ikonu Nastavení nabíječky (1).
- Vyberte možnost **Wi-Fi** (2) a v seznamu vyberte síť Wi-Fi (3). Poté zadejte heslo a vyberte možnost Připojit.
- POZNÁMKA: Zařízení eProWallbox pracuje v sítích 2.4 GHz.

### DK Indstilling af Wi-Fi

- Aktivér Bluetooth på din smartphone.
- Fra Charge at home vælger du ikonet Indstillinger på din oplader (1)
- Vælg Wi-Fi (2), og vælg et Wi-Fi-netværk på liste (3). Indtast derefter adgangskoden, og vælg Forbind. BEMÆRK: eProWallbox fungerer på 2,4 GHz-netværk.

### EE Wi-Fi seadistus

- Aktiveerige nutitelefonis Bluetooth.
- Valige jaotisest Kodulaadimine laadija sätete ikoon (1).
- Valige **Wi-Fi** (2) ia valige loendist Wi-Fi-võrk (3). Seeiärel sisestage parool ja valige Saada. MÄRKUS: eProWallbox töötab 2,4 GHz võrkudes.

#### FL Wi-Fi-asetus

- Aktivoi Bluetooth älvpuhelimessa.
- Valitse Lataus kotona-kohdasta laturin Asetukset-kuvake (1).
- Valitse **Wi-Fi** (2) ja valitse Wi-Fi-verkko luettelosta (3). Anna sitten salasana ja valitse Ühenda.

HUOMAUTUS: eProWallbox toimii 2,4 GHz:n verkoissa.

### GR Ρύθμιση Wi-Fi

- Ενεργοποιήστε το Bluetooth στο smartphone σας.
- Από τη φόρτιση στο σπίτι, επιλέξτε το εικονίδιο Ρυθμίσεις του ωορτιστή σας (1).
- Επιλέξτε Wi-Fi (2) και επιλέξτε ένα δίκτυο Wi-Fi από τη λίστα (3). Στη συνέχεια, εισαγάγετε τον κωδικό πρόσβασης και επιλέξτε Σύνδεση.

ΣΗΜΕΙΩΣΗ: Το eProWallbox λειτουργεί σε δίκτυα 2,4 GHz.

### HR Postavke Wi-Fi veze

- Aktivirajte Bluetooth na svom pametnom telefonu.
- U Puni kod kuće odaberite ikonu Postavke vašeg punjača (1). Odaberite Wi-Fi (2) i odaberite Wi-Fi mrežu s popisa (3). Zatim unesite lozinku i odaberite Poveži.

NAPOMENA: eProWallbox radi na mrežama od 2,4 GHz.

# HLL Wi-fi beállítások

- Aktivália a Bluetooth funkciót az okostelefonián.
- A Charge at home (Otthoni töltés) menüpontban válassza ki a töltő beállítások ikonját (1).
- Válassza a Wi-Fi (2) lehetőséget, és válasszon ki egy Wi-Fi hálózatot a listából (3). Ezután adja meg a jelszót, és válassza a Connect (Csatlakozás) lehetőséget. MEGIEGYZÉS: Az eProWallbox 2 4 GHz-es hálózatokon működik

#### "Wi-Fi" ryšio nustatvmas LT

- Suaktyvinkite "Bluetooth" savo išmaniajame telefone.
- Ikrovimo namuose, pasirinkite ikroviklio piktograma Nustatymai
- Pasirinkite "Wi-Fi" (2) ir sąraše (3) pasirinkite "Wi-Fi" tinklą. Tada jveskite slaptažodį ir pasirinkite Prisijungti. PASTABA · eProWallbox" veikia 2 4 GHz tinkluose

### LV Wi-fi iestatījumi

- Aktivizējiet Bluetooth viedtālrunī.
- Uzlādes vietnē Charge at home, izvēlieties lādētāja ikonu Settings (lestatījumi) (1).
- Izvēlieties **Wi-Fi** (2) un sarakstā (3) izvēlieties Wi-Fi tīklu. Pēc tam ievadiet paroli un izvēlieties **Savienot**. PIEZĪME: eProWallbox darbojas 2.4 GHz tīklos.

# NL Wi-Fi-instelling

- Activeer Bluetooth op uw smartphone.
- Selecteer vanuit Charge at home het Instellingen-pictogram van uw oplader (1).
- Selecteer Wi-Fi (2) en kies een Wi-Fi-netwerk uit de liist (3). Voer vervolgens het wachtwoord in en selecteer Verbinden. OPMERKING: eProWallbox werkt op 2.4 GHz netwerken.

### NO Wi-Fi innstilling

- Aktiver Bluetooth på smarttelefonen din.
- Fra **Charge at home**, velg Innstillinger-ikonet på laderen (1). Velg **Wi-Fi** (2), og velg et Wi-Fi-nettverk fra listen (3). Skriv deretter inn passordet, og velg Koble.
  - MERK: eProWallbox fungerer på 2,4 GHz-nettverk.

#### PL Ustawienie Wi-Fi

- Proszę aktywować Bluetooth w smartfonie.
- W aplikacji Charge at home proszę wybrać ikonę ustawień ładowarki (1).
- Proszę wybrać Wi-Fi (2) i wybrać sieć Wi-Fi z listy (3). Następnie proszę wprowadzić hasło i wybrać Połacz. UWAGA: eProWallbox działa w sieciach 2,4 GHz.

### **RO** Configurarea Wi-Fi

- Activați Bluetooth pe smartphone.
- Din Încărcare la domiciliu, selectati pictograma Setări a încărcătorului (1)
- Selectați Wi-Fi (2) și alegeți o rețea Wi-Fi din listă (3). Apoi introduceti parola si selectati Conectare. NOTĂ: eProWallbox functionează pe retele de 2.4 GHz.

## SE Wifi-inställning

- Aktivera Bluetooth på din smartphone. .
- Från Charge at home, välj ikonen Settings på din laddare (1). Välj **Wi-Fi** (2) och välj ett Wi-Fi-nätverk från listan (3). Ange sedan lösenordet och välj Anslut.

OBS: eProWallbox fungerar på 2.4 GHz-nätverk.

### SK Nastavenia Wi-fi

- Aktivuite funkciu Bluetooth v smartfóne.
- V aplikácii Charge at home (Nabíjanie doma) vyberte ikonu
- Nastavenia nabíjačky (1). Vyberte položku **Wi-Fi** (2) a zo zoznamu vyberte sieť Wi-Fi (3). Potom zadajte heslo a vyberte položku Connect (Poveži). POZNÁMKA: Zariadenie eProWallbox pracuje v sieťach 2,4 GHz.

# TR Wi-Fi ayarı

- Akıllı telefonunuzda Bluetooth'u etkinleştirin.
- Evde şarj'dan , şarj cihazınızın Ayarlar simgesini seçin (1).
- Wi-Fi (2) öğesini secin ve listeden bir Wi-Fi ağı secin (3). Ardından sifreyi girin ve Bağlan öğesini seçin.
  - NOT: eProWallbox 2.4 GHz ağlarda çalışır.

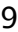

# Charging in Autostart mode (default setting)

- **FR** Charge en mode Autostart (réglage par défaut)
- **DE** Ladevorgang im Autostart-Modus (Standardeinstellung)

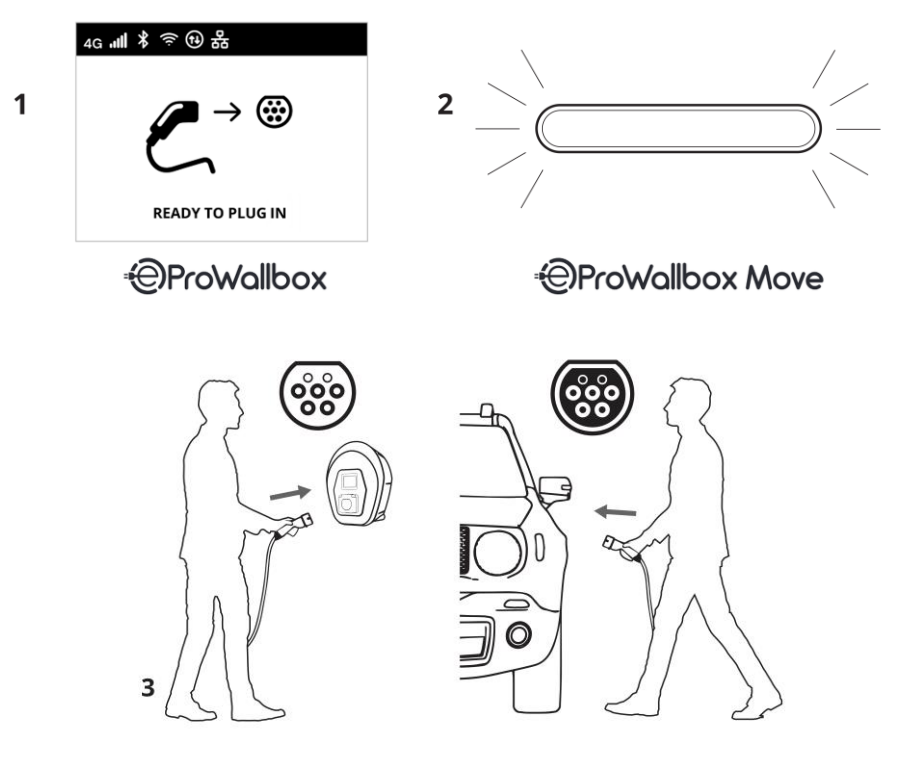

- The display shows **Ready to Plug in** (1) or the LED bar is solid blue (2).
- Connect the cable to the eProWallbox and the vehicle. Charging begins.
- To stop charging, disconnect the cable from the vehicle.
- Refer to your vehicle manual for additional instructions.
- L'écran affiche **Ready to Plug in** (Prêt à brancher) (1) ou la barre LED est bleue fixe (2).
- Connectez le câble à l'eProWallbox et au véhicule. La charge commence.
  - Pour arrêter la charge, débranchez le câble du véhicule.
  - Reportez-vous au manuel de votre véhicule pour plus d'instructions.
  - Das Display zeigt **Ready to Plug in** (Bereit zum Anschließen) (1) oder die LED-Leiste leuchtet dauerhaft blau (2).
- Verbinden Sie das Kabel mit der eProWallbox und dem Fahrzeug. Der Ladevorgang beginnt.
  - Um den Ladevorgang zu beenden, trennen Sie das Kabel vom Fahrzeug.
  - Weitere Anweisungen finden Sie in der Bedienungsanleitung Ihres Fahrzeugs.

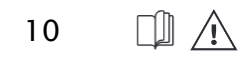

ΕN

- IT Ricarica in modalità Autostart (impostazione predefinita)
  - Il display visualizza Ready to Plug in (Pronto per la connessione) (1) o la barra LED è blu fissa (2).
  - Collegare il cavo alla eProWallbox e al veicolo. La ricarica si avvia.
  - Per interrompere la carica, scollegare il cavo dal veicolo. Consultare il manuale del veicolo per ulteriori istruzioni.
- ES Recarga en modalidad Autostart (aiuste predeterminado)
  - La pantalla muestra Ready to Plug in (Listo para conectar) (1) o la barra de LED es de color azul sólido (2).
  - Conecte el cable al eProWallbox y al vehículo. Comienza la carga.
  - Para detener la carga, desconecte el cable del vehículo.
  - Consulte el manual de su vehículo para obtener instrucciones adicionales

#### PT Carga no modo Autostart (configuração padrão)

- O ecrã apresenta a indicação Ready to Plug in (Pronto a ligar) (1) ou a barra de LEDs está azul fixa (2)
- Ligue o cabo à eProWallbox e ao veículo. O carregamento inicia-se.
- Para parar o carregamento, desligue o cabo do veículo.
- Consulte o manual do veículo para obter instrucões adicionais.

#### BG Зареждане в режим на Autostart (настройка по подразбиране)

- Дисплеят показва Ready to Plug in (Готов за свързване) (1) или светодиодната лента е синя (2).
- Свържете кабела към кутията eProWallbox и автомобила. Зарежлането започва
- За да спрете зареждането, изключете кабела от автомобила. За допълнителни инструкции вижте ръководството на
- автомобила

#### CZ Nabíjení v režimu automatického spuštění (výchozí nastavení)

- Na displeji se zobrazí **Ready to Plug in** (Připraveno k zapojení) (1) nebo je pruh LED modrý (2).
- Připoite kabel k zařízení eProWallbox a k vozidlu. Nabíjení začíná. Chcete-li nabíjení ukončit, odpojte kabel od vozidla.
- Další pokyny naleznete v příručce k vozidlu.

#### DK Opladning i tilstanden Autostart (standardindstilling)

- Displayet viser Ready to Plug in (Klar til tilkobling) (1), eller LEDbjælken lyser konstant blåt (2).
- Tilslut kablet til eProWallbox og køretøjet. Opladningen begynder.
- For at stoppe opladningen skal du frakoble kablet fra køretøjet.
- Se køretøjets manual for yderligere instruktioner.
- EE Laadimine automaatkäivitusrežiimis (vaikesäte)
  - Ekraanil kuvatakse Ready to Plug in (valmis ühendamiseks) (1) või LED-riba on sinine (2)
  - Ühendage kaabel eProWallboxi ja sõiduki külge. Laadimine algab.
  - Laadimise lõpetamiseks ühendage kaabel sõidukist lahti.
  - Täiendavaid juhiseid leiate sõiduki kasutusjuhendist.

#### EL. Lataus Autostart-tilassa (oletusasetus)

- Näytössä näkyy Ready to Plug in (1) tai LED-palkki on sininen (2).
- Kytke kaapeli eProWallboxiin ja ajoneuvoon. Lataus alkaa.
- Jos haluat lopettaa latauksen, irrota kaapeli ajoneuvosta.
- Katso lisäohjeita ajoneuvon käyttöoppaasta.

#### GR Φόρτιση σε λειτουργία Αυτόματης εκκίνησης (προεπιλεγμένη ρύθμιση)

- Στην οθόνη εμφανίζεται η ένδειξη Ready to Plug in (Έτοιμο για 2019 σύνδεση) (1) ή η μπάρα LED είναι σταθερά μπλε (2). Συνδέστε το καλώδιο στο eProWallbox και στο όχημα. Η φόρτιση
- αρχίζει.
- Για να διακόψετε τη φόρτιση, αποσυνδέστε το καλώδιο από το όχημα.
- Ανατρέξτε στο εγχειρίδιο του οχήματός σας για πρόσθετες οδηγίες.

#### HR Punjenje u načinu automatskog pokretanja (zadana postavka)

- Zaslon prikazuje Ready to Plug in (Spreman za ukapčanje) (1) ili LED traka svijetli plavo (2).
- Spojite kabel na eProWallbox i vozilo. Punjenje počinje.
- Za zaustavljanje punjenja odspojite kabel iz vozila.
- Dodatne upute potražite u priručniku za svoje vozilo.

### HU Töltés Autostart módban (alapértelmezett beállítás)

- A kijelzőn a Ready to Plug in (azaz Csatlakozásra készen) (1) felirat jelenik meg, vagy a LED-sáv egyszínű kék színnel világít (2). Csatlakoztassa a kábelt az eProWallboxhoz és a járműhöz. A
- töltés merkezdődik
- A töltés leállításához húzza ki a kábelt a járműből.
- További utasításokat a jármű kézikönyvében talál.
- LT Ikrovimas automatinio paleidimo režimu (numatytoji nuostata)
  - Ekrane rodomas užrašas Ready to Plug in (Paruošta prijungti) (1) arba šviesos diodu juosta šviečia mėlynai (2).
  - Prijunkite kabeli prie "eProWallbox" ir transporto priemonės. Pradedamas ikrovimas.
  - Norėdami nutraukti ikrovima, atjunkite kabeli nuo transporto priemonės
  - Papildomu nurodymu ješkokite transporto priemonės vadove.

#### ιv Uzlāde režīmā Autostart (nokļusējuma jestatījums)

- Displejā tiek parādīts Ready to Plug in (Gatavs pieslēgšana) (1) vai LED iosla ir zilā krāsā (2)
- Pievienojiet kabeli eProWallbox un transportlīdzeklim. Uzlāde sākas
- Lai pārtrauktu uzlādi, atvienojiet kabeli no transportlīdzekla.
- Papildu norādījumus skatiet transportlīdzekla rokasgrāmatā.

#### NL Opladen in Autostart-modus (standaardinstelling)

- Op het scherm staat Ready to Plug in (1) of de LED-balk is continu blauw (2).
- Sluit de kabel aan op de eProWallbox en het voertuig. Het opladen begint.
- Om het opladen te stoppen, koppelt u de kabel los van het voertuig.
- Raadpleeg de handleiding van uw voertuig voor aanvullende instructies

#### NO Lading i Autostart modus (standard innstilling)

- Displayet viser Ready to plug in (Klar til å plugge inn) (1), eller LED-indikatoren lyser konstant blått (2).
- Koble kabelen til eProWallbox og kjøretøyet. Ladingen begynner.
  - For å stoppe ladingen kobler du kabelen fra kjøretøvet.
  - Se bruksanvisningen for kiøretøvet for vtterligere instruksioner.

#### PI Ładowanie w trybie autostartu (ustawienie domvślne)

- Na wyświetlaczu pojawi się komunikat Ready to Plug in (Gotowy do podłączenia) (1) lub pasek LED będzie świecił na niebiesko (2).
- Proszę podłączyć kabel do urządzenia eProWallbox i pojazdu. Rozpocznie się ładowanie.
- Aby zakończyć ładowanie, proszę odłączyć kabel od pojazdu.
- Dodatkowe instrukcje można znaleźć w instrukcji obsługi pojazdu.

#### RO Încărcare în modul Autostart (pornire automată) (setare implicită)

- Afișajul arată Ready to Plug in (Gata pentru conectare) (1) sau bara LED este albastră solidă (2).
- Conectati cablul la eProWallbox si la vehicul. Începe încărcarea.
- Pentru a opri încărcarea, deconectați cablul de la vehicul
- Consultați manualul autovehiculului pentru instrucțiuni suplimentare.

### SE Laddning i Autostart-läge (standardinställning)

- Displayen visar Ready to Plug in (1) eller LED-fältet är helt blått (2). Anslut kabeln till eProWallbox och fordonet. Laddningen
- påbörias.
- För att stoppa laddningen, koppla bort kabeln från fordonet. Ytterligare anvisningar finns i fordonets bruksanvisning.

#### SK Nabíjanie v režime automatického spustenia (predvolené nastavenie)

- Na displeji sa zobrazí Ready to Plug in (Pripravený na zapojenie) alebo LED pásik svieti na modro (2).
- Pripojte kábel k zariadeniu eProWallbox a k vozidlu. Začne sa nabíjanie.
- Ak chcete nabíjanie ukončiť, odpojte kábel od vozidla.
- Ďalšie pokyny nájdete v príručke k vozidlu.
- TR Otomatik başlatma modunda şarj etme (varsayılan avar)
  - Ekranda Ready to plug in (Takmaya Hazır) (1) görüntülenir veya LED cubuğu sabit mavidir (2).
  - Kabloyu eProWallbox'a ve araca bağlayın. Şarj işlemi başlar.
  - Şarj işlemini durdurmak için kabloyu araçtan ayırın.
  - Ék talimatlar için aracınızın kılavuzuna bakın.

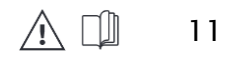

# Adding your RFID card for home & on-the-go charging

**FR** Ajoutez votre carte RFID pour la recharge à domicile et en déplacement

DE Hinzufügen Ihrer RFID-Karte für das Laden zu Hause und unterwegs

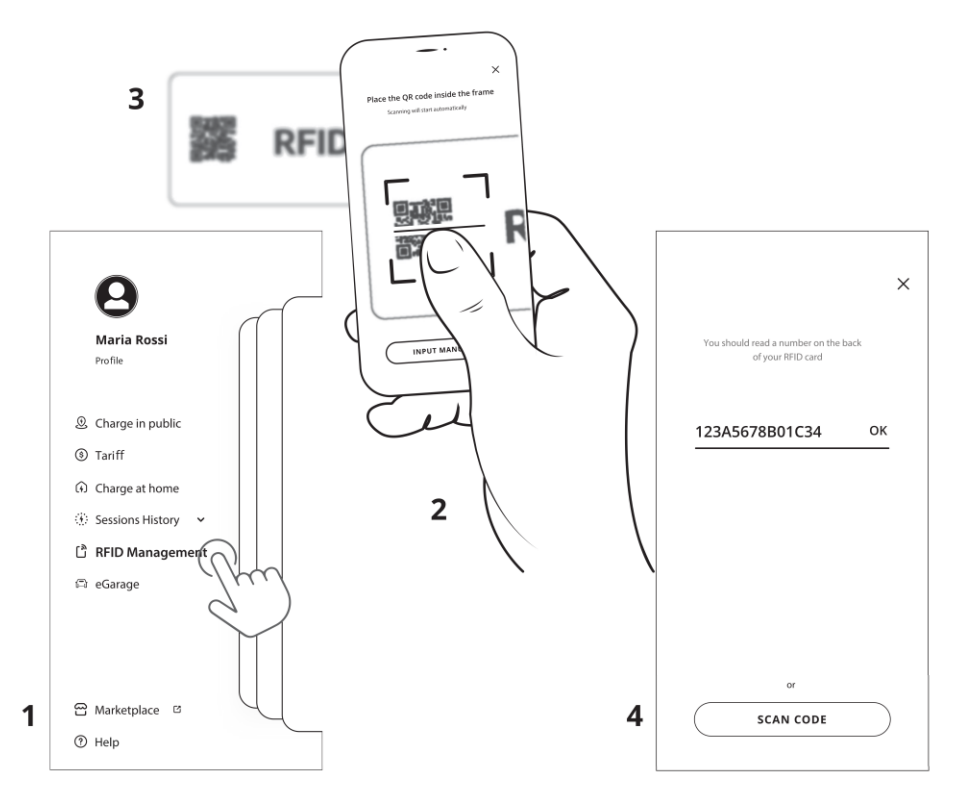

- Select **RFID Management** (1) in the top left menu to add your card.
- EN Scan the QR code (2) on the back of your card (3).
  - You can also add the RFID number manually, then press OK (4).
  - Selezissonnez sur **RFID Management** (1) dans le menu supérieur gauche pour ajouter votre carte.
- FR Scannez le code QR (2) au dos de votre carte (3).
  - Vous pouvez également ajouter le numéro RFID manuellement, puis appuyez sur OK (4).
  - Wählen Sie **RFID Management** (1) im oberen linken Menü und fügen Sie Ihre Karte hinzu.
- DE Scannen Sie den QR-Code (2) auf der Rückseite Ihrer Karte (3) ein.
  - Sie können die RFID-Kartennummer auch manuell eingeben; drücken Sie dann auf OK (4).

- IT Aggiunta della scheda RFID per la ricarica a casa e in viaggio
  - Selezionare RFID Management (Gestione RFID) (1) nel menu in alto a sinistra per aggiungere la scheda.
  - Scansionare il codice QR (2) sul retro della scheda (3).
  - É possibile aggiungere il numero RFID anche manualmente, quindi premere OK (4).
- ES Incorporación de la tarjeta RFID para cargar en casa y de viaje
  - Seleccione RFID Management (Gestión RFID) (1) en el menú superior izquierdo para añadir la pestaña.
  - Escanee el código QR (2) en la parte posterior de la tarjeta (3).
     También puede añadir el número RFID manualmente y, a continuación, pulsar OK (4).

#### PT Adição do seu cartão RFID para carregamento em casa e em viagem

- Selecione RFID Management [Gestão do RFID] (1) no canto superior esquerdo do menu para adicionar o seu cartão.
- Digitalizar o código QR (2) no verso do seu cartão (3).
- Também pode adicionar o número RFID manualmente, depois prima OK (4).

#### BG Добавяне на Вашата RFID карта за зареждане у дома и когато сте на път

- Изберете опцията RFID Management (1) в горното ляво меню и добавете Вашата карта.
- Сканирайте QR кода (2) от задната страна на картата (3).
   Може да добавите номера на RFID картата и ръчно, след
- което да натиснете ОК (4).

# CZ Přidání karty RFID pro nabíjení doma a na cestách

- Pro přidání karty vyberte v levém horním menu položku RFID Management (Správa RFID) (1).
- Naskenujte QR kód (2) na zadní straně karty (3).
- Číslo RFID můžete přidat i manuálně, poté stiskněte OK (4).

#### DK Tilføjelse af dit RFID-kort til opladning hjemme & på farten

- Vælg RFID Management (1) i menuen øverst til venstre for at tilføje dit kort.
- Scan QR-koden (2) på bagsiden af kortet (3).
- Du kan også indtaste RFID-nummeret manuelt og herefter trykke på OK (4).

#### EE RFID-kaardi lisamine kodus ja liikvel olles laadimiseks

- Valige üleval vasakul menüüs RFID Management (1) (RFID haldus) ja lisage oma kaart.
- Skannige QR-kood (2), mis asub teie kaardi tagaküljel (3).
- RFID-numbri saate lisada ka käsitsi, seejärel vajutage OK (4).

#### FI RFID-kortin lisääminen lataukseen kotona ja liikkeellä

- Valitse RFID Management (1) vasemmassa ylävalikossa lisätäksesi kortin.
- Skannaa QR-koodi (2) kortin takana (3).
- Voit myös lisätä RFID-numeron manuaalisesti ja painaa sitten OK (4).

#### GR Προσθήκη της κάρτας RFID για οικιακή φόρτιση και φόρτιση εν κινήσει

- Επιλέξτε RFID Management (Διαχείριση RFID) (1) στο μενού πάνω αριστερά για να προσθέσετε την κάρτα σας.
- Σαρώστε τον κωδικό QR (2) στο πίσω μέρα σας (3).
   Μπορείτε επίσης να προσθέσετε τον αριθμό RFID μη αυτόματα και στη συνέχεια να πατήσετε OK (4).

#### HR Dodavanje vaše RFID kartice za punjenje kod kuće i u pokretu

- Odaberite RFID Management (1) u gornjem lijevom izborniku kako biste dodali svoju karticu.
- Skenirajte QR kôd (2) na poleđini kartice (3).
- RFID broj možete dodati i ručno, zatim pritisnite OK (4).

#### HU RFID kártya hozzáadása otthoni vagy útközbeni töltéshez

- A kártya hozzáadásához válassza a bal felső menüben az RFIDkezelés (RFID kezelésre) (1) lehetőséget.
- Szkennelje be a kártya hátsórészén (3) található a QR kódot (2).
  Az RFID számot kézileg is hozzá lehet adni, majd kattintson OK-re (4).

#### LT RFID kortelės pridėjimas norint krauti namuose ir keliaujant

- Norėdami pridėti kortelę, viršutiniame kairiajame meniu pasirinkite " RFID Management" (RFID kortelės tvarkymas) (1).
- Nuskaitykite QR kodą (2) kitoje kortelės pusėje (3).
- Be to, RFID kortelės numerį galite įvesti ranka. Tada paspausti OK (Gerai) (4).

### LV RFID card pievienošana uzlādei mājās vai ceļojumā

- Lai pievienotu karti, izvēlnē kreisajā augšējā stūrī izvēlieties **RFID** Manazement (RFIDVadība) (1).
  - Noskenēt OR kodu (2) uz kartes aizmugurpuses (3).
- Ir iespējams arī manuāli pievienot RFID numuru, tad piespiest OK (4).

#### NL Uw RFID-kaart toevoegen om thuis en onderweg op te laden

- Selecteer RFID Management (1) in het menu linksboven om uw kaart toe te voegen.
- Scan de QR-code (2) op de achterkant van uw kaart (3).
- U kunt het RFID-nummer ook handmatig toevoegen en vervolgens op OK drukken (4).

#### NO Legge til ditt RFID-kort for lading hjemme og på farten

- Velg RFID Management (1) i menyen øverst til venstre for å legge til kortet ditt.
- Scann QR-koden (2) på baksiden av kortet ditt (3).
- Du kan også legge til RFID-nummeret manuelt, og deretter trykke på OK (4).

### PL Dodanie karty RFID do ładowania w domu i w podróży

- Proszę wybrać RFID Management (Zarzadzanie RFID) (1) w lewym górnym menu, aby dodać swoją kartę.
- Zeskanuj kod QR (2) z tyłu karty (3).
- Možes również dodać numer RFID ręcznie, a następnie nacisnąć OK (4).

### RO Adăugarea cardului RFID pentru încărcarea la domiciliu și în mișcare

- Selectați RFID Management (Gestionare RFID) (1) din meniul din colțul din stânga sus pentru a vă adăuga cardul.
- Scanați codul QR (2) de pe spatele cardului (3).
- Puteți adăuga numărul cardului RFID și manual, după care apăsați pe "OK" (4).

#### SE Lägga till ditt RFID-kort för laddning hemma eller när du är ute på språng

- Välj RFID Management (1) i den övre vänstra menyn för att lägga till ditt kort.
- Skanna QR-koden (2) på baksidan av ditt kort (3).
- Du kan också lägga till RFID-numret manuellt och sedan trycka på OK (4).

#### SK Pridanie karty RFID pre nabíjanie doma aj na cestách

- Ak chcete pridať kartu, v ľavom hornom menu vyberte položku RFID Management (Správa RFID) (1).
- Naskenujte QR kód (2) na zadnej strane karty (3).
- Číslo RFID môžete pridať aj manuálne, potom stlačte OK (4).

#### TR RFID kartınızı evde ve yolda şarj için ekleme

- Kartınızı eklemek için sol üst menüden RFID Yönetimi 'ni (1) seçin.
- Kartınızın (3) arkasındaki QR kodunu (2) tarayın.
- Bunun yerine, RFID numarasını elle girerek OK (Tamam) (4) düğmesine basabilirsiniz.

# **Enabling Authorization mode**

Activation du mode d'autorisation FR

DF Aktivieren des Autorisierungsmodus

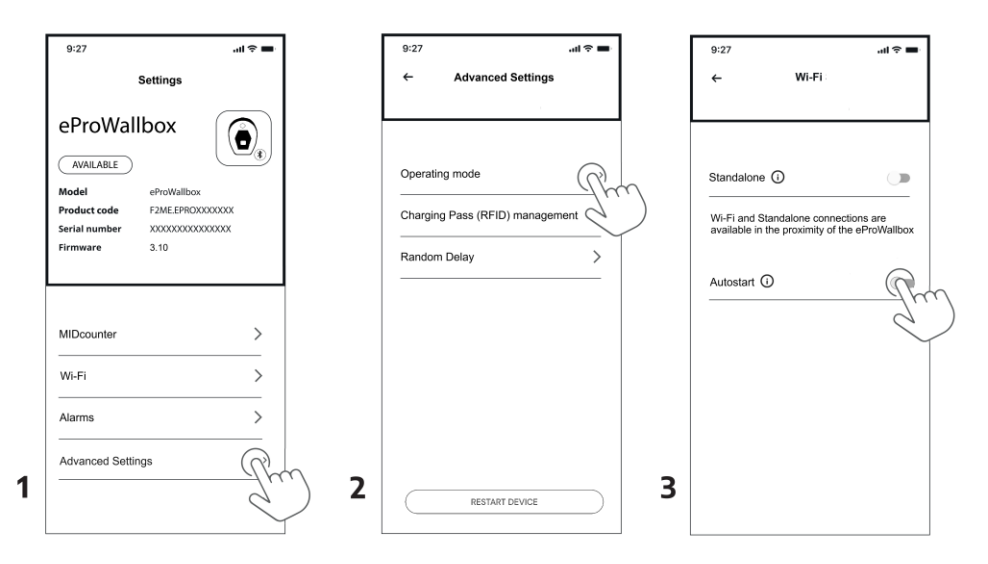

- From Charge at Home > Settings, select Advanced Settings, then select Operating mode (1,2).
- Disable Autostart (3) to set the authorization mode with either:
  - Charging Pass Cards (RFID) (eProWallbox model only)
    - Start and Stop from the App
  - Select **RESTART DEVICE** (2) for the changes to take effect.
  - Dans Charge at Home > Settings (Paramètres), sélectionnez Advanced • Settings (Paramètres avancés), puis Operating mode (Mode de fonctionnement) (1.2).
- Désactiver Autostart (Démarrage automatique) (3) pour définir le mode
  - d'autorisation avec soit : - Cartes Charging Pass (RFID) (modèle eProWallbox uniquement) - Start and Stop (Démarrage et Arrêt) à partir de l'application
  - Sélectionnez **RESTART DEVICE** (Redémarrer le dispositif) 2) pour que les modifications soient prises en compte.
  - Wählen Sie unter Charge at home > Settings (Einstellungen) die Option Advanced Settings (Erweiterte Einstellungen) und dann Operating mode (Betriebsmodus) aus (1.2)
- Deaktivieren Sie Autostart (3), um den Autorisierungsmodus mit einer der DE
  - folgenden Optionen festzulegen:
    - Charging Pass-Karten (RFID) (nur eProWallbox-Modell)
    - Starten und Stoppen über die App
    - Wählen Sie RESTART DEVICE (Gerät neu starten) aus (2), damit die Änderungen wirksam werden.

14

FN

FR

### IT Abilitare la modalità di autorizzazione

- Da Ricarica a casa > Impostazioni selezionare Impostazioni avanzate e quindi Modo operativo (1.2)
- Disattivare Autostart (3) per abilitare l'Autorizzazione basata su: Carte Charging Pass (RFID) (solo modello eProWallbox) Start e Ston dalla Ann
- Selezionare Riavvio dispositivo (2) per attivare le modifiche.

#### ES Activación del modo de autorización

- Desde Cargar en casa > Configuración, seleccione Configuración avanzada y Modo de funcionamiento (1,2).
- Desactivar **Autostart** (3) para habilitar la Autorización basada en: - Tarjetas Charging Pass (RFID) (sólo modelo eProWallbox)
- Seleccione **Reiniciar dispositivo** (2) para habilitar los cambios.

#### PT Ativar o modo de autorização

- Em Carregar em casa > Definições, selecione Definições avançadas e, em seguida, Modo de funcionamento (1,2).
- Desactive a opção Autostart (3) para definir o modo de autorização com:
- Cartões Charging Pass (RFID) (apenas no modelo eProWallbox)
- Iniciar e Parar a partir da aplicação Reiniciar dispositivo (2) permite que as alterações façam efeito.

# ВС Включване на режим на оторизация

- От Зареждане у дома > Настройки, изберете Разширени настройки, след което изберете Режим на работа (1,2).
- Деактивирайте функцията Autostart (Автоматичен старт) (3), за да зададете режим на оторизация с един от двата:
  - Charging Pass карти (RFID) (само за модела eProWallbox) Стартиране и спиране от приложението
- Изберете Рестартирайте устройството (2), за да влязат в сила промените

#### Povolení režimu autorizace CZ

- V nabídce Nabíjení na domovské obrazovce > Nastavení, vyberte možnost Rozšířená nastavení, poté vyberte možnost Provozní režim (1.2)
- Zakázáním funkce Autostart (3) nastavte režim autorizace pomocí buď: Karty Charging Pass (pouze model eProWallbox) Spuštění a Zastavení z aplikace
- Vyberte možnost **Restartujte zařízení** (2), aby se změny projevily.

#### DK Aktivering af autorisationstilstand

- Fra Charging at Home > Indstillinger skal du vælge Avancerede indstillinger og derefter vælge Driftstilstand (1,2)
  - Deaktiver Autostart (3) for at indstille autorisationen med enten: Opladningskort (RFID) (kun eProWallbox-model)
  - Start- og stopkontrol fra appen
- Vælg Genstart enheden (2) for at få ændringerne til at træde i kraft.

#### EE. Autoriseerimisrežiimi lubamine

- Valige Kodus laadimine > Seaded, valige Täiustatud seaded, seejärel valige Töörežiim (1,2).
  - Lülitage Autostart (3) välja, et seadistada autoriseerimisrežiimi kas: Charging Pass kaardid (RFID) (ainult eProWallboxi mudel) Käivitamine ja Peatamine rakendusest
- Valige Seadme taaskäivitamine (2), et muudatused jõustuksid.

#### Valtuutustilan ottaminen käyttöön FI

- Valitse kohdasta Lataus kotona > Asetukset, valitse Lisäasetukset ja valitse sitten Käyttötila (1,2).
- Poista Autostart (3) käytöstä ja aseta valtuutustila joko: Charging Pass -kortit (RFID) (vain eProWallbox-malli)
- Käynnistäminen ja Pysäyttäminen sovelluksesta
   Käynnistä laite uudelleen (2), jotta muutokset tulevat voimaan.

#### GR Ενεργοποίηση λειτουργίας εξουσιοδότησης

- Από το Charge at Home > Settings (Αρχική σελίδα φόρτισης > Ρυθμίσεις), επιλέξτε Advanced Settings (Ρυθμίσεις για προχωρημένους) και, στη συνέχεια, επιλέξτε Operating mode ( Λειτουργία λειτουργίας ) (1,2).
- Απενεργοποιήστε την αυτόματη εκκίνηση (3) για να ρυθμίσετε τη λειτουργία εξουσιοδότησης είτε με:
- Κάρτες Charging Pass (RFID) (μόνο στο μοντέλο eProWallbox) Start και Stop (Έναρξη και Διακοπή) από την εφαρμογή
- Επιλέξτε Επανεκκίνηση συσκευήσ (2) για να τέθούν σε ισχύ οι αλλαγές.

#### HR Omogućavanje načina autorizacije

- Iz Punjenje kod kuće > Postavke, odaberite Napredne
- postavke, zatim odaberite Način rada (1,2). Onemogućite Autostart (3) da biste postavili način autorizacije s
- bilo kojim: Kartice Charging Pass (RFID) (samo model eProWallbox)
- Pokreni i Zaustavi iz aplikacije
- Odaberite Ponovno pokreni uređaj (2) kako bi promjene stupile na snagu.

#### HU Engedélvezési mód engedélvezése

- A Otthoni töltésre > Beállítások menüpontban válassza a Speciális beállítások, majd az Üzemmód (1,2) lehetőséget.
- Az Autostart kikapcsolása (3) az engedélyezési mód beállításához e módszerek valamelvikével:
  - Charging Pass kártyák (RFID) (csak az eProWallbox modellnél) Indítás és leállítás az alkalmazásból
- Válassza a Készülék újraindítása (2) lehetőséget, hogy a módosítások hatályba lépjenek.

## LT Autorizavimo režimo jjungimas

- Iš Jkrauti namuose > Nustatymai pasirinkite Išplėstiniai nustatymai, tada pasirinkite Veikimo režimas (1.2)
- Išjungti Autostart (3), kad nustatytų autorizavimo režimą su: Charging Pass" korteles (RFID) (tik "eProWallbox" modelis) Paleidimas ir Sustabdymas iš programėlės
- Pasirinkite Paleisti irengini iš naujo (2), kad pakeitimai isigaliotu.

#### LV Autorizācijas režīma ieslēgšana

- Sadalā Uzlāde mājās > Lādētāja jestatījumi atlasiet Papildu iestatījumi un pēc tam atlasiet Darbības režīms (1, 2).
- Izslēdziet **Autostart** (3), lai iestatītu autorizācijas režīmu ar: Charging Pass kartes (RFID) (tikai eProWallbox modelim) Sākt un Pārtraukt no lietotnes
- Izvēlieties Restartēt ierīci (2), lai izmainas stātos spēkā.

#### NL Machtigingsmodus inschakelen

- Vanuit Charge at Home > Settings (Tuis Opladen > Instellingen), Advanced Settings (Geavanceerde instellingen) en vervolgens Operating mode (Bedrijfsmodus) (1,2).
- Schakel Autostart (3) uit om de autorisatiemodus in te stellen met ofwel
  - Charging Pass kaarten (RFID) (alleen eProWallbox model) Starten en Stoppen vanuit de App
- Tik op Herstart apparaat (2) om de wijzigingen in werking te stellen.

#### NO Aktivering av autorisasjonsmodus

- Velg Charge at Home > Innstillinger, velg Avanserte innstillinger, og velg deretter Driftsmodus (1.2).
- Deaktiver **Autostart** (3) for å angi autorisasjonsmodus med enten: Charging Pass -kort (RFID) (kun eProWallbox-modellen) Start og Stopp fra appen
- Velg Gjenstart enhet (2) for at endringene skal tre i kraft.

#### PL Włączanie trybu autoryzacji

- W menu Ładui w domu > Ustawienia prosze wybrać Ustawienia zaawansowane, a następnie **Tryb pracy** (1,2). Prosze wyłączyć **Autostart** (3), aby ustawić tryb autoryzacji:
- Karty Charging Pass (RFID) (tylko model eProWallbox) Uruchamianie i Zatrzymywanie z poziomu aplikacji
- Prosze wybrać opcje Uruchom ponownieurzadzenie (2), aby zmiany zaczęły obowiązywać.

#### RO Activarea modului Autorizare

- Din Încărcare la domiciliu > Setări, selectati Setări avansate, apoi selectati Mod de operare (1,2).
- Dezactivati Autostart (3) pentru a seta modul de autorizare fie cu: Carduri Charging Pass (RFID) (numai modelul eProWallbox) Pornire si Oprire din aplicatie
- Selectati RESTART DEVICE (Repornire dispozitiv) (2) pentru ca modificările să intre în vigoare.

#### SE Aktivering av auktoriseringsläge

- Från Charge at Home > Inställningar, välj Avancerade inställningar och välj sedan Driftläge (1,2). Inaktivera Autostart (3) för att ställa in auktoriseringsläget med
- antingen:
- Charging Pass-kort (RFID) (endast för eProWallbox-modellen)
- Start och Stopp från appen
  Välj RESTART DEVICE (2) för att ändringarna ska träda i kraft.

#### SK Povolenie režimu autorizácie

- V ponuke Nabíjanie doma > Nastavenia, vyberte položku Rozšírené nastavenia, potom vyberte položku Prevádzkový režim (1.2)
- Vypnite možnosť Autostart (3) aby ste nastavili režim autorizácie pomocou: - Charging Pass Karty (RFID) (len model eProWallbox)
  - Spustenie a Zastavenie z aplikácie
- Vyberte možnosť Reštartovať zariadenie (2), aby sa zmeny prejavili.
- TR Yetkilendirme modunu etkinleştirme
  - Evde Şarj > Ayarlar'dan Gelişmiş Ayarlar'ı seçin, ardından Çalışma modu 'nu (1,2) seçin
  - Yetkilendirme modunu aşağıdakilerden biriyle ayarlamak için Otomatik Başlatmayı (3) devre dışı bırakın:
    - Charging Pass Kartları (RFID) (yalnızca eProWallbox modeli) Uygulamadan Başlat ve Durdur
  - Değişikliklerin etkili olması için CİHAZI YENİDEN BAŞLAT (2) öğesini secin.

# Charging authorized by RFID card or User App

**FR** Charge autorisée par carte RFID ou Application Utilisateur

**DE** Autorisiertes Laden durch RFID-Karte oder Benutzer-App

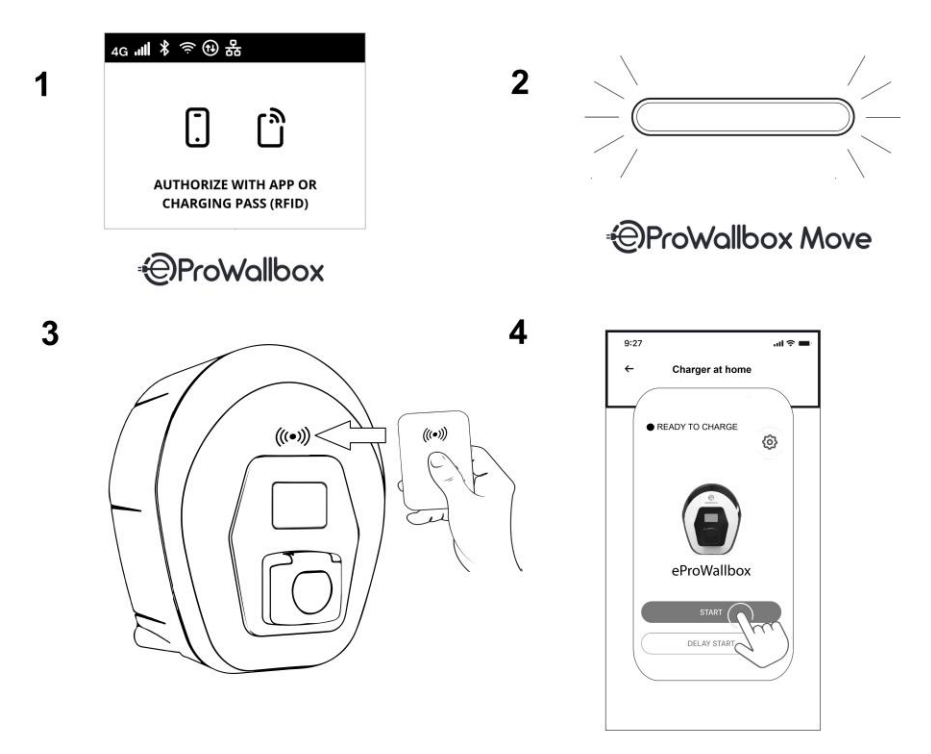

- The display shows Authorize with ... (1) or the LED bar is solid blue (2).
- Connect the cable, and authorize with a valid Charging Pass RFID card
- EN (eProWallbox model only) (3) or by selecting **START** in the App (4).
  - To stop charging, disconnect the cable from the vehicle, present the card again or select **STOP** in the App.
  - L'écran affiche Autoriser avec ... (1) ou la barre LED est bleue fixe (2).
  - Connectez le câble et autorisez la recharge avec une carte RFID Charging Pass valide (modèle eProWallbox uniquement) (3) ou en sélectionnant **START** dans
- FR

l'application (4).

- Pour arrêter la recharge, débranchez le câble du véhicule, présentez à nouveau la carte ou sélectionnez **STOP** dans l'application
- Das Display zeigt **Autorisieren mit ...** (1) oder die LED-Leiste leuchtet dauerhaft blau (2)
- Schließen Sie das Kabel an und autorisieren Sie mit einer gültigen RFID-Ladekarte (nur eProWallbox-Modell) (3) oder wählen Sie **START** in der App (4).
  - Um den Ladevorgang zu beenden, trennen Sie das Kabel vom Fahrzeug, zeigen Sie die Karte erneut vor oder wählen Sie in der App **STOP**

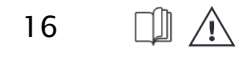

#### IT. Ricarica autorizzata da carta RFID o App utente

- Il display mostra Autorizza con... (1) o la barra LED è blu fissa (2).
- Collegare il cavo e autorizzare con una carta Charging Pass REID valida (solo modello eProWallbox) (13) o **START** nell'App (4).
- Per interrompere la ricarica, scollegare il cavo dal veicolo, ripresentare la carta o selezionare **STOP** nell'App.

#### FS Recarga autorizada por tarjeta RFID o App usuario

- La pantalla muestra Autorizar con ... (1) o la barra LED está en azul fiio (2)
- Conecte el cable y autorice con una tarjeta RFID Charging Pass válida (sólo modelo eProWallbox) (3) o **START** en la App (4).
- Para detener la carga, desconecte el cable del vehículo. presente de nuevo la tarieta o seleccione **STOP** en la App.

#### РТ Carga autorizada por cartão RFID ou App utilizador

- O ecrã mostra Autorizar com ... (1) ou a barra de LED está azul sólida (2).
- Ligue o cabo e autorize com um cartão RFID Charging Pass válido (apenas no modelo eProWallbox) (3) ou **START** na App (4).
- Para parar o carregamento, desligue o cabo do veículo,
- apresente novamente o cartão ou selecione STOP na App. **ВG** Зареждане, разрешено от RFID карта или
  - потребителско приложение На дисплея се изписва Authorize with ... (Упълномощаване
  - с...) (1) или светодиодната лента е синя (2). Свържете кабела и се оторизирайте с валидна RFID карта Charging Pass (само за модела eProWallbox) (3) или като изберете START в приложението (4).
  - За да спрете зареждането, изключете кабеда от автомобила. представете отново картата или изберете STOP в приложението.

#### CZ Nabíiení autorizované kartou RFID nebo uživatelskou aplikací

- Na displeji se zobrazí Authorize with ... (Autorizovat pomocí...) (1) nebo je pruh LED modrý (2).
- Připojte kabel a autorizujte se pomocí platné karty Charging Pass RFID (pouze model eProWallbox) (3) nebo výběrem možnosti START v aplikaci (4)
- Chcete-li nabíjení ukončit, odpojte kabel od vozidla, znovu předložte kartu nebo v aplikaci zvolte STOP.

### DK Opladning godkendt af RFID-kort eller brugerapp

- Displayet viser Authorize with ... (1), eller LED-bjælken lyser konstant blåt (2).
- Tilslut kablet, og godkend med et gyldigt Charging Pass RFID-kort (kun eProWallbox-model) (3), eller vælg START i appen (4).
- For at stoppe opladningen skal du tage kablet ud af bilen, vise kortet igen eller vælge STOP i appen.

#### FF. Laadimine on lubatud RFID-kaardi või kasutajarakendusega

- Ekraanil kuvatakse Authorize with ... (Volitada koos...) (1) või LED-ribal on pidev sinine (2).
- Ühendage kaabel ja autoriseerige kehtiva Charging Pass RFID-kaardiga (ainult eProWallboxi mudel) (3) või valige rakenduses START (4)
- Laadimise peatamiseks ühendage kaabel sõidukist lahti, esitage kaart uuesti või valige rakenduses STOP.

#### FI. Lataus RFID-kortilla tai käyttäjän hyväksymällä sovelluksella

- Näytössä näkyy Authorize with ... (1) tai LED-palkki on sininen (2).
- Kytke kaapeli ja tee valtuutus voimassa olevalla Charging Pass RFIDkortilla (vain eProWallbox-malli) (3) tai valitsemalla START sovelluksessa (4).
- Jos haluat lopettaa latauksen, irrota kaapeli ajoneuvosta, esitä kortti uudelleen tai valitse STOP sovelluksessa.

#### GR Φόρτιση εξουσιοδοτημένη με RFID ή εφαρμογή χρήστη

- Στην οθόνη εμφανίζεται η ένδειξη **Authorize with ...** (Εξουσιοδότηση με ... (1) ή η μπάρα LED είναι σταθερά μπλε (2). Συνδέστε το καλώδιο και εξουσιοδοτήστε με μια έγκυρη κάρτα
- RFID Charging Pass (μόνο στο μοντέλο eProWallbox) (3) ή επιλέγοντας **START** στην εφαρμογή (4).
- Για να διακόψετε τη φόρτιση, αποσυνδέστε το καλώδιο από το όχημα, παρουσιάστε ξανά την κάρτα ή επιλέξτε STOP στην εφαρμογή

#### HR Punienie odobreno RFID-om ili korisničkom aplikacijom

- Zaslon prikazuje Autoriziraj s ... (1) ili LED traka svijetli plavo (2). Spojite kabel i autorizirajte se s važećom Charging Pass RFID karticom (samo model eProWallbox) (3) ili odabirom START u aplikaciii (4).
- Kako biste zaustavili punienie, odspojite kabel iz vozila, ponovno predočite karticu ili odaberite **STOP** u aplikaciji.

# HU RFID vagy felhasználói alkalmazás által engedélvezett töltés

- A kijelzőn megielenik az **Engedélyezés** (1) vagy a LED sáv egyszínű kék (2).
- Csatlakoztassa a kábelt, és engedélyezze az engedélyezést egy érvényes Charging Pass RFID kártva bemutatásával (csak eProWallbox) (3) vagy az alkalmazásban a **START** kiválasztásával (4). A töltés leállításához húzza ki a kábelt a iárműből, mutassa be
- újra a kártyát, vagy válassza a **STOP** lehetőséget az alkalmazáchan

# LT Ikrovimas leidžiamas naudojant RFID arba naudotojo programėle

- Ekrane rodoma Autorizuoti su ... (1) arba LED juosta vra mėlynos spalyos (2).
- Prijunkite kabeli ir autorizuokite pateikdami galiojančia "Charging Pass RFID" kortele (tik "eProWallbox" modelis) (3) arba programėlėje pasirinkdami START (4).
- Norėdami sustabdyti ikrovima, atiunkite kabeli nuo transporto priemonės, vėl pateikite kortele arba programėlėje pasirinkite STOP

# LV Ar RFID vai lietotāja lietotni autorizēta uzlāde

- Displejā tiek parādīts Autorizēt ar...(1) vai LED josla ir zilā krāsā (2). Pievienojiet kabeli un autorizējieties, uzrādot derīgu Charging Pass
- RFID karti (tikai eProWallbox) (3) vai izvēloties START lietotnē (4).
- Lai pārtrauktu uzlādi, atvienojiet kabeli no transportlīdzekla, vēlreiz uzrādiet karti vai izvēlieties STOP lietotnē.

# NL Lading autorisert av RFID eller brukerapp

- Het display toont Autoriseren met ... (1) of de LED-balk is ononderbroken blauw (2)
- Sluit de kabel aan en autoriseer met een geldige Charging Pass RFID kaart (alleen eProWallbox model) (3) of selecteer **START** in de App (4).
- Om het opladen te stoppen, koppelt u de kabel los van het voertuig. legt u de kaart nogmaals voor of selecteert u **STOP** in de App.

# NO Opladen met RFID-kaart of gebruikersapp

- Displayet viser Authorize with ... (1) eller LED-indikatoren lyser konstant blått (2).
- Koble til kabelen og autoriser med et gyldig Charging Pass RFID-kort (kun eProWallbox-modellen) (3) eller velg **START** i appen (4).
- For å stoppe ladingen kobler du kabelen fra kjøretøvet, viser frem kortet på nytt eller velger **STOPP** i appen.

#### PL Ładowanie autoryzowane przez RFID lub aplikacje użvtkownika

- Na wyświetlaczu pojawi się Authorize with ... (1) lub pasek LED będzie świecił na niebiesko (2).
- Podłączyć kabel i autoryzować za pomocą ważnej karty RFID Charging Pass (tylko model eProWallbox) (3) lub wybierając START w aplikacji (4).
- Aby zatrzymać ładowanie, proszę odłączyć kabel od pojazdu, ponownie okazać kartę lub wybrać STOP w aplikacj

#### RO Încărcare autorizată prin RFID sau aplicatia utilizatorului

- Afisaiul indică Autorizare cu ... (1) sau bara LED este albastră continuă (2)
- Conectați cablul și autorizați cu un card RFID Charging Pass valabil (numai modelul eProWallbox) (3) sau selectând **START** în anlicatie (4)
- Pentru a opri încărcarea, deconectați cablul de la vehicul, prezentați din nou cardul sau selectați STOP în aplicație.

#### SE Laddning godkänd av RFID eller användarapp

- Displayen visas Authorize with... (1) eller LED-fältet är helt blått (2).
- Anslut kabeln och auktorisera med ett giltigt Charging Pass RFID-kort
- (endast eProWallbox-modellen) (3) eller välj **START** i appen (4). För att stoppa laddningen kopplar du bort kabeln från fordonet, visar upp kortet igen eller väljer **STOP** i appen.

# SK Nabíjanie autorizované pomocou RFID alebo používateľskej aplikácie

- Na displeji sa zobrazí Authorize with ... (1) alebo LED lišta svieti na modró (2).
- Pripojte kábel a autorizujte sa pomocou platnej karty RFID Charging Pass (len model eProWallbox) (3) alebo výberom možnosti START v aplikácii (4).
- Ak chcete nabíjanie zastaviť, odpojte kábel od vozidla, znovu predložte kartu alebo v aplikácii výberte STOP.

#### TR RFID veya Kullanıcı Uygulaması tarafından vetkilendirilmiş şarj

- Ekranda Authorize with ... (1) görüntülenir veya LED çubuğu sabit mavidir (2).
- Kabloyu bağlayın ve geçerli bir Charging Pass RFID kartıyla (yalnızca eProWallbox modeli) (3) veya Üygulamada BAŞLAT 'ı seçerek yetkilendirin (4).
- Şarj işlemini durdurmak için kabloyu araçtan çıkarın, kartı tekrar gösterin veya Uygulamada DURDUR öğesini seçin.

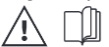

# **Manuals and Support**

- FR Manuels et Support
- DE Handbücher und Unterstützung
- Need more support? Scan the QR code to access the manuals library.
  - Visit Free2move eSolutions website for more information.
- Besoin de plus d'aide ? Scannez le code QR pour accéder à la bibliothèque de manuels.
  - Visitez le site web de Free2move eSolutions pour plus d'informations.
  - Benötigen Sie weitere Unterstützung? Scannen Sie den QR-Code, um auf die Bibliothek mit den Handbüchern zuzugreifen.
    - Besuchen Sie die Free2move eSolutions Website für weitere Informationen.

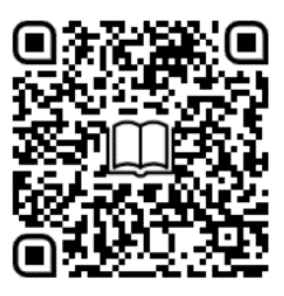

DF

# IT Manuali e Assistenza

- Avete bisogno di ulteriore supporto? Scansionate il codice QR per accedere alla libreria dei manuali.
- Per ulteriori informazioni, visitate il sito web di Free2move eSolutions.

#### ES Manuales y Asistencia

- ¿Necesitas más ayuda? Escanee el código QR para acceder a la biblioteca de manuales.
- Visite el sitio web de Free2move eSolutions para obtener más información.

#### PT Manuais e Assistência

- Precisa de mais apoio? Digitalize o código QR para aceder à biblioteca de manuais.
- Visite o sítio Web da Free2move eSolutions para obter mais informações.

### ВG Ръководства и поддръжка

- Нуждаете се от повече подкрепа? Сканирайте QR кода, за да получите достъп до библиотеката с ръководства.
- Посетете уебсайта на Free2move eSolutions за повече информация.

#### CZ Příručky a Podpora

- Potřebujete další podporu? Naskenujte QR kód pro přístup do knihovny příruček.
- Další informace naleznete na webových stránkách Free2move eSolutions.

#### DK Manualer og Support

- Brug for mere support? Scan QR-koden for at få adgang til manualbiblioteket.
- Besøg Free2move eSolutions hjemmeside for mere information.

#### EE Käsiraamatud ja Tugi

- Kas vajate rohkem tuge? Skaneerige QR-koodi, et pääseda ligi käsiraamatukogule.
- Lisateabe saamiseks külastage Free2move eSolutionsi veebisaiti.

#### FI Käsikirjat ja Tuki

- Tarvitsetko lisää tukea? Skannaa QR-koodi päästäksesi
- käsikirjastoon. • Lisätietoja saat Free2move eSolutionsin verkkosivustolta.

### GR Εγχειρίδια και Υποστήριξη

- Χρειάζεστε περισσότερη υποστήριξη; Σαρώστε τον κωδικό QR για να αποκτήσετε πρόσβαση στη βιβλιοθήκη εγχειριδίων.
- Επισκεφθείτε τον ιστότοπο της Free2move eSolutions για περισσότερες πληροφορίες.

# HR Priručnici i Podrška

- Trebate dodatnu podršku? Skenirajte QR kod za pristup
- biblioteci priručnika.
  Posjetite web stranicu Free2move eSolutions za više informacija.

#### HU Kézikönyvek és Támogatás

- Több támogatásra van szüksége? A QR-kód beolvasásával hozzáférhet a kézikönyvtárhoz.
- További információkért látogasson el a Free2move eSolutions weboldalára.

#### LT Vadovai ir Pagalba

- Reikia daugiau paramos? Nuskaitykite QR kodą, kad galėtumėte pasiekti vadovų biblioteką.
- Daugiau informacijos rasite "Free2move eSolutions" svetainėje.

#### LV Rokasgrāmatas un Atbalsts

- Nepieciešams lielāks atbalsts? Skenējiet QR kodu, lai piekļūtu rokasgrāmatu bibliotēkai.
- Apmeklējiet Free2move eSolutions tīmekļa vietni, lai iegūtu vairāk informācijas.

#### NL Handleidingen en Ondersteuning

- Meer ondersteuning nodig? Scan de QR-code om toegang te krijgen tot de handleidingenbibliotheek.
- Bezoek de website van Free2move eSolutions voor meer informatie.

#### NO Håndbøker og Support

- Trenger du mer støtte? Skann QR-koden for å få tilgang til håndbokbiblioteket.
- Besøk Free2move eSolutions nettsted for mer informasjon.

#### PL Podręczniki i Wsparcie

- Potrzebujesz więcej wsparcia? Zeskanuj kod QR, aby uzyskać dostęp do biblioteki podręczników.
   Odwiedź stronę Free2move eSolutions, aby uzyskać wiecei
- Odwiedz stronę Freezmove esolutions, aby uzyskać więce informacji.

### RO Manuale și Asistență

- Aveți nevoie de mai multă asistență? Scanați codul QR pentru a accesa biblioteca de manuale.
- Vizitați site-ul Free2move eSolutions pentru mai multe informații.

#### SE Manualer och Support

- Behöver du mer support? Skanna QR-koden för att få tillgång till manualbiblioteket.
- Besök Free2move eSolutions webbplats för mer information.

### SK Príručky a Podpora

- Potrebujete viac podpory? Naskenujte QR kód a získajte prístup do knižnice príručiek.
- Ďalšie informácie nájdete na webovej lokalite Free2move eSolutions.

#### TR Kılavuzlar ve Destek

- Daha fazla desteğe mi ihtiyacınız var? Kılavuz kütüphanesine erişmek için QR kodunu tarayın.
- Daha fazla bilgi için Free2move eSolutions web sitesini ziyaret edin.

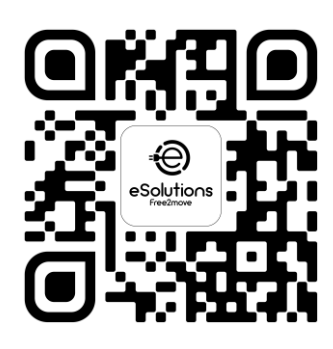

Registered office Free2move eSolutions S.p.A Piazzale Lodi, 3 20137 Milan – Italy www.esolutions.free2move.com